# Serie OpticSlim A3 Primi passi

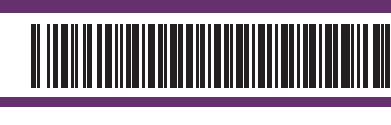

2B2-1091000-0

• Guida video software

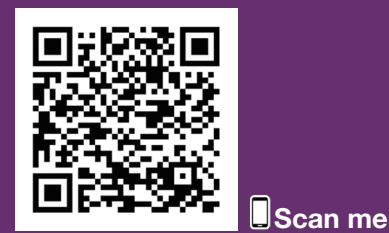

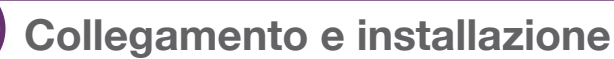

Guida video installazione

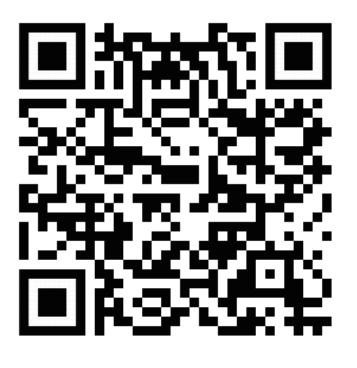

Scan me

IT: \* Assicurarsi che lo scanner sia collegato al computer prima di iniziare l'installazione del software.

Utilizzare esclusivamente il cavo e l'alimentatore forniti con lo scanner.

Inserire il DVD del prodotto o scaricare il software dello scanner dal sito ed eseguire l'installazione:

www.plustek.com/os1180

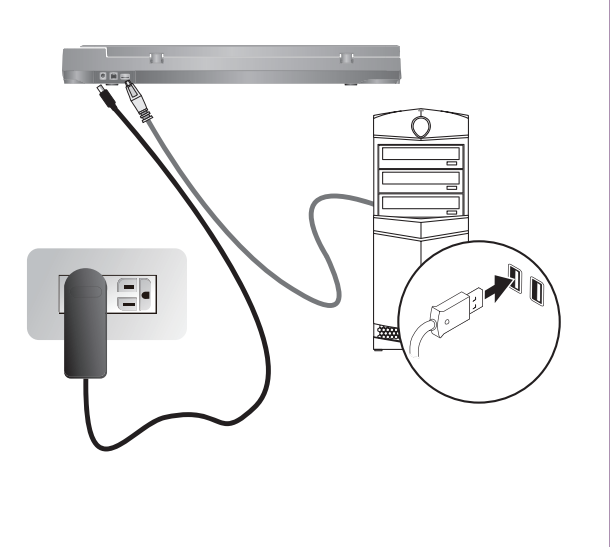

## Scansione di un documento

- A. Controllare tramite la barra applicazioni che l'installazione abbia avuto successo.
- B. Posizionare il documento sul vetro dello scanner.
- C. Chiudere la cover dello scanner e premere il pulsante di scansione.

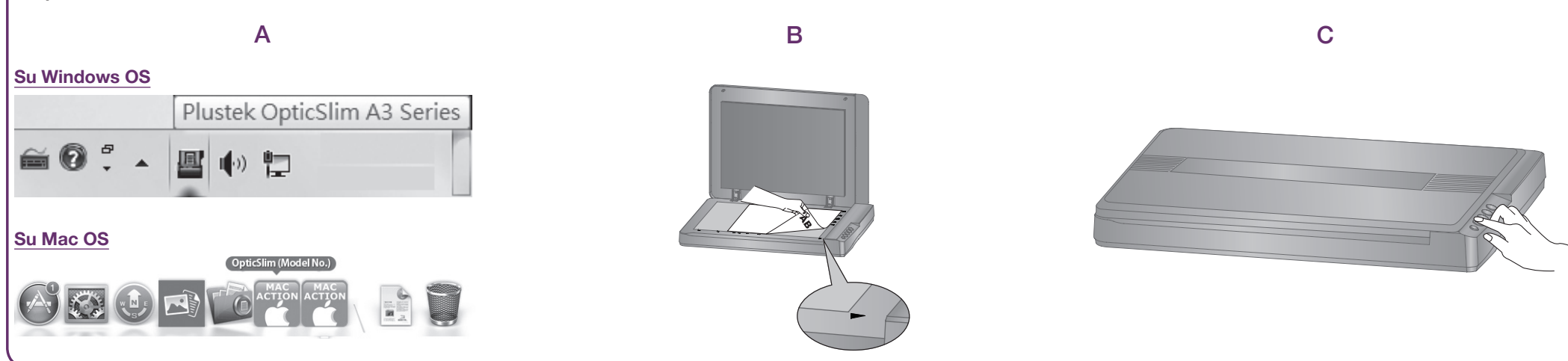

# **Pulsante Scan (Grafica)**

| Description: Scan and open images within the assigned application program. Application: MS Paint Add C Launch only Save Setup Dp | buttorr remplate. | Scan Utility                                                   |            |     |       |
|----------------------------------------------------------------------------------------------------|-------------------|----------------------------------------------------------------|------------|-----|-------|
| Application: MS Paint  Caunch only Save Setup                                                                                    | Description:      | S can and open images within the assigned application program. |            |     |       |
| Launch only Save Setup De                                                                                                    | Application: M    | S Paint                                                        | -          | Add |       |
|                                                                                                    | Launch only       | k l                                                            | Save Setup |     | Delet |
| File Format                                                                                                    | - File Format     | Grannala                                                       | PAV        |     |       |

Cliccare sul pulsante Add per aggiungere i programmi di gestione e manipolazione delle immagini che si

# **Pulsante File**

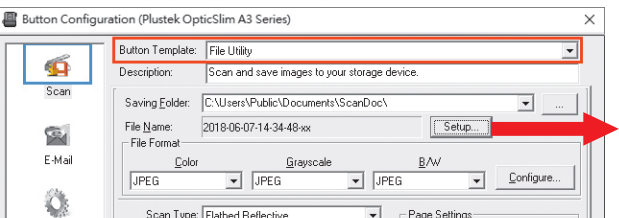

Cliccare sul pulsante Setup per personalizzare il nome del file, ad esempio: mia\_foto.

| PDF | C Horizontally C Vertical | Contigure                |
|-----|---------------------------|--------------------------|
|     | Page Size: Max. Scan Area | Apply Color Matching     |
|     | Scan Mode: Color          | Auto Density             |
|     | Document Type: Photo      | Auto Deskew              |
|     | Resolution: 300 - 3       | 00 Image Edge Fill       |
|     | Brightness: 4             | 5 Multi-image output     |
|     | Contrast: 4               | 5 Remove Background      |
|     | Gamma: 🖌 📄 🕨 📘            | .20 Denoise              |
|     | Threshold: Basic(Fixed)   | >> Character Enhancement |
|     | Color Dropout None        | -                        |
|     | Descreen: None            | -                        |
|     | Filter: None              | Preview Default          |

| 0                         |  |  |  |
|---------------------------|--|--|--|
| utilizzano più spesso, ad |  |  |  |
| esempio: Photoshop e      |  |  |  |
| PageManager.              |  |  |  |

| Application:               |              |      |   |
|----------------------------|--------------|------|---|
| Name:                      |              | <br> |   |
| Memo:                      |              | <br> | _ |
| Command Line:              |              |      |   |
| Tin: Up to 10 applications | can be added | <br> |   |

| office.     | Scan Type: Hatbed Heflective                                                                                                    | Page Settings                                                                                                    |                                                                                                    |
|-------------|----------------------------------------------------------------------------------------------------|----------------------------------------------------------------------------------------------------|----------------------------------------------------------------------------------------------------|
| OCR         | 🥅 Merge Pages 🔲 Split                                                                                                    | Front Side Rotate: 0*                                                                                                    |                                                                                                    |
| POF         | Manual Merging Adjustment     Horizontally     O Vertically                                                                                                    | Rear Side Rotate: 0*                                                                                                    |                                                                                                    |
| PDF         | Page Size: Max. Scan Area  Scan Mode: Grayscale Cocument Type: Photo & Text Resolution: 200 Brightness:  Fightness:  Fightness | Continuous Scan     Apply Color Matching     Auto Density     Auto Density     Auto Density     Auto Density     Auto Deskew     Image Edge Fill     Multi-image output     Remove Packground     Densite     Character Enhancement     Preview Default | Ide Name Setup      Use grantro partern withing      Use grantro partern withing      Use grantro partern withing      Use grantro      Use grantro      U |
| al Settings | OK Cano                                                                                                    | el Apply <u>H</u> elp                                                                                                    |                                                                                                    |
|             |                                                                                                    |                                                                                                    |                                                                                                    |

| C Date and Time                                                   |  |  |  |  |
|-------------------------------------------------------------------|--|--|--|--|
| C Use operating system setting                                    |  |  |  |  |
| © ∐ser-defined jyyy ▼ mm ▼ dd ▼                                   |  |  |  |  |
| (Legend: Year = yyyy/yy, Month = mm, Day = dd)                    |  |  |  |  |
| Separator: 💌 💌 24-Hour Style                                      |  |  |  |  |
| 🖲 Gustom                                                          |  |  |  |  |
| Prefix: student picture                                           |  |  |  |  |
| Numbering Scheme                                                  |  |  |  |  |
| Start with: 1 Pad: 5                                              |  |  |  |  |
|                                                                   |  |  |  |  |
| Verwite the file of the same name                                 |  |  |  |  |
| Prompt for confirming file name prefix                            |  |  |  |  |
| C Display the dialog after each scan to confirm file name prefix. |  |  |  |  |
|                                                                   |  |  |  |  |
| Example: student picture00001                                     |  |  |  |  |
| Launch designated application after saving file                   |  |  |  |  |
| Y                                                                 |  |  |  |  |
| Add Modily Delete                                                 |  |  |  |  |
| DK Cancel                                                         |  |  |  |  |

#### Consigli utili:

Applicare il Color Matching. Questa opzione utilizza i parametri di default (profilo sRGB) per correggere i colori delle immagini.

#### Consigli utili:

Glob

- 1. Selezionare l'utility desiderata, ad esempio: File Utility.
- 2. Se si desidera effettuare la scansione in serie di diversi documenti è necessario selezionare l'opzione Continuous Scan.

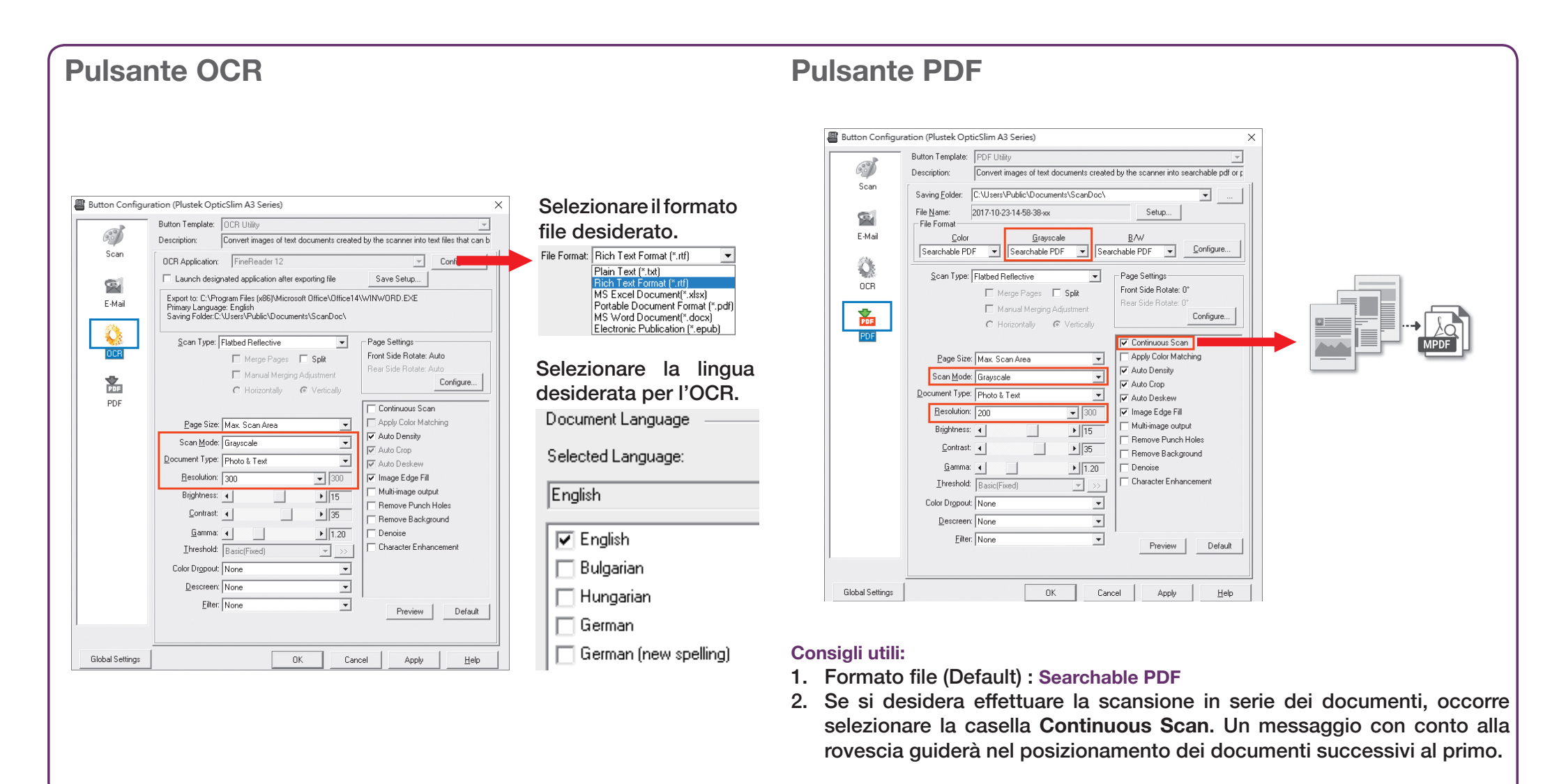

# Risoluzione dei problemi

FAQ 1: I colori delle immagini scansionate sono alterati o sono presenti bande sulle immagini.

### Soluzioni:

• Se i colori delle immagini risultano alterati occorre calibrare lo scanner. Cercare il Calibration Wizard come sotto:

# Windows OS

Mac OS

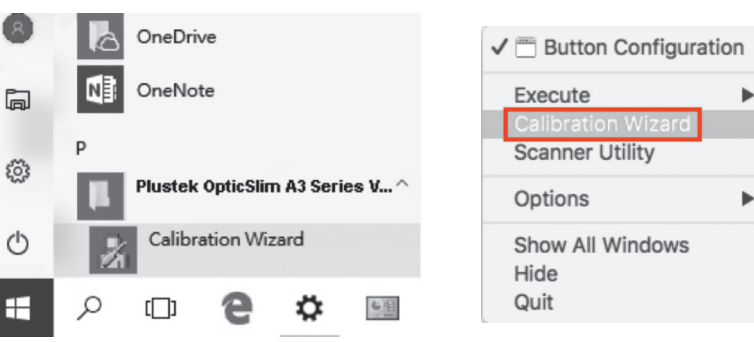

• Resettare le impostazioni della scansione ai valori predefiniti e ripetere la scansione.

| <u>G</u> amma:<br><u>T</u> hreshold: | Basic(Fixed) |    | ▶ 1.20<br>▼ >> | Denoise           | ancement |
|--------------------------------------|--------------|----|----------------|-------------------|----------|
| Color Dropout:                       | None         |    | -              |                   |          |
| Descreen:                            | None         |    | -              |                   |          |
| <u>F</u> ilter:                      | None         |    | •              | Preview           | Default  |
|                                      |              |    |                |                   |          |
|                                      |              |    |                |                   |          |
|                                      |              | OK | Canc           | el <b>2</b> Apply | Help     |

FAQ 2: La foto acquisita presenta linee e ondulazioni.

### Soluzioni:

- 1. Accertarsi che la tipologia del documento sia impostato su "Photo".
- 2. Regolare la luminosità, il contrasto e/o la corrispondenza colori (colormatching) per migliorare l'immagine.

FAQ 3: L'immagine scansionata non è nitida.

### Soluzioni:

- Resettare le impostazioni di scansione ai valori predefiniti in DocAction/ MacAction e ripetere la scansione.
- Accertarsi che la cover dello scanner sia stata chiusa in modo corretto

|    | 0                | Auto Crop                                                      |
|----|------------------|----------------------------------------------------------------|
|    | 1.00<br>128<br>▼ | Auto Deskew Remove Blank Pages Image Edge Fill Preview Default |
| ОК | Cancel           | 2 Apply Help                                                   |

# Supporto Tecnico

#### <u>Italia</u>

Orari (Festività nazionali escluse): Dal lunedì al venerdi dalle 9:00 alle 17:00 (Ora locale)

Web: http://plustek.com/it/support/technical-support-form.html